# **VERITAS NetBackup**<sup>™</sup>

## **Installation Guide**

PC Clients (日本語版)

2001 年 1 月 P/N 30-000080-011

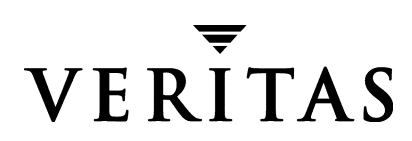

#### 免責条項

本書に記載されている情報は予告なしに変更されることがあります。VERITAS Software Corporation は、特定の目的に対する商品性および適合性に対する暗黙の保証、およびそれ 以外の保証も含めて、本マニュアルに関するいかなる保証もいたしません。VERITAS Software Corporation は、本マニュアルに含まれるエラーや、本マニュアルの提供、性能、または使用に 関する偶発的または結果的な損傷に対して責任を負いません。

#### 著作権

Copyright © 1998-2000 VERITAS Software Corporation. All rights reserved. VERITAS は、米国およびその他の国における VERITAS Software Corporation の登録商標です。VERITAS ロゴ、VERITAS NetBackup、および VERITAS NetBackup BusinesServer は、VERITAS Software Corporation の登録商標です。本書に記載されているその他の製品名は、各社の商標または登録商標です。

このソフトウェアの一部は、RSA Data Security, Inc. の MD5 Message-Digest アルゴリズムを採用 しています。Copyright 1991-92, RSA Data Security, Inc. Created 1991. All rights reserved.

Printed in the USA, January 2001.

VERITAS Software Corporation 1600 Plymouth St. Mountain View, CA 94043 Phone 650–335–8000 Fax 650–335–8050 www.veritas.com NetBackup\_Install\_PC. book iii ページ 2001年1月11日 木曜日 午前11時13分

# <u>目次</u>

 $\overline{\bullet}$ 

| NetBackup Installation Guide - PC Clients                                                                                                    |
|----------------------------------------------------------------------------------------------------|
|                                                                                                    |
| 関連マニュノル                                                                                                    |
| 表記規則 vi                                                                                                    |
| 一般の表記規則vi                                                                                                    |
| 「注」と「注意」の違いvi                                                                                                    |
| キーの組み合わせvi                                                                                                    |
| コマンドの用法vii                                                                                                    |
| テクニカル サポートvii                                                                                                    |
|                                                                                                    |
| 1 章 . NetBackup for Microsoft Windows 95/98/NT/2000 版                                                                                                    |
| インストールの概要                                                                                                    |
| ローカルおよびリモートでのインストール2                                                                                                    |
| 新規インストールとアップグレード インストール                                                                                                    |
| 新規インストール3                                                                                                    |
| アップグレード インストール                                                                                                    |
| システム要件                                                                                                    |
| クライアント                                                                                                    |
| リモート インストール5                                                                                                    |
| NetBackup サーバー                                                                                                    |
| $r = \pi h \lambda \lambda \lambda \lambda \lambda h = h \lambda h = h \lambda h $ |
| 10                                                                                                    |
|                                                                                                    |
| リモート インストールでの注意事項                                                                                                    |
| インストール時のステータス メッセージ                                                                                                    |

iii

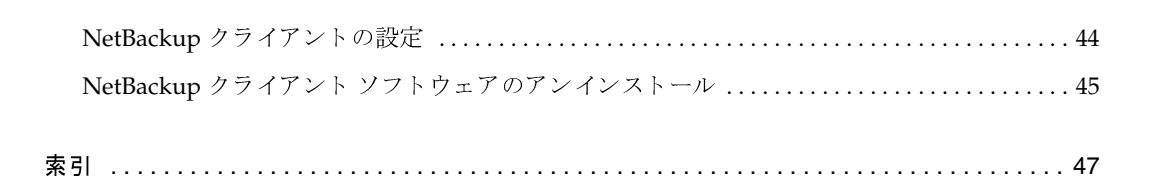

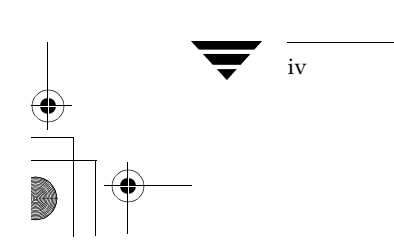

## NetBackup Installation Guide - PC Clients について

本書はシステム管理者とユーザーを対象として、VERITAS NetBackup クライアント ソフトウェア のインストールと設定方法について説明しています。対象となるフライアント プラットフォーム は以下のとおりです。

◆ Microsoft Windows 95/98/NT/2000 が稼動している PC

本書は、NetBackup ソフトウェアがインストールされるクライアントプラットフォームとサー バーについて、読者が実務知識を有していることを前提とします。本書では、システム管理の権限 と責任を持つ担当者のことを「システム管理者」といい、クライアントインタフェースを使用して バックアップ、アーカイブ、リストアを実行する担当者を「ユーザー」と言います。

### 関連マニュアル

クライアントソフトウェアの詳細については『NetBackup User's Guide』を、サーバーソフト ウェアの詳細については『NetBackup Release Notes』および『NetBackup Administrator's Guide』を参照してください。トラブルシューティングの支援が必要な場合は、『NetBackup Troubleshooting Guide』を参照ください。

NetBackup マニュアルの一覧は、『NetBackup Release Notes』に記載されています。

#### 表記規則

#### 表記規則

本書で採用している一般的な表記規則について説明します。

#### 一般の表記規則

#### 表 1. 一般の表記規則

| 表記                    | 用途                                                                                          |
|-----------------------|---------------------------------------------------------------------------------------------|
| 英字等幅フォント太字            | 入力する文字。例: cd と入力して、ディレクトリを変更してください。                                                         |
| 英字等幅フォント              | パス、コマンド、ファイル名、および出力。例: デフォルトのインストール ディレクトリは<br>/opt/VRTSxxです。                               |
| ſ J                   | ドキュメントなどのタイトル。                                                                              |
| Γ                     | 章や項目のタイトル、強調する用語。                                                                           |
| <i>英字ゴシック体</i> (斜体)   | プレースホルダーテキストまたは変数。例: filename には、実際のファイル名を指定してくだ<br>さい。                                     |
| <b>英字ゴシック体</b> (斜体以外) | フィールド名、メニュー項目など、グラフィカルユーザーインタフェース(GUI)のオブジェ<br>クト。例: <b>[パスワード</b> ] フィールドに、パスワードを入力してください。 |

#### 「注」と「注意」の違い

**注** 「注」では、製品をより使いやすくするための情報や、問題の発生を防ぐための情報について 説明します。

注意 「注意」では、データ損失のおそれがある状態について説明します。

#### キーの組み合わせ

キーボードからコマンドを入力する場合、複数のキーを同時に使用することがあります。たとえば、**Ctrl**キーを押しながら別のキーを押す場合などが考えられます。このようなコマンドを示す場合は、次のように、各キーをプラス記号(+)でつないで表記します。

Ctrl+T を押します。

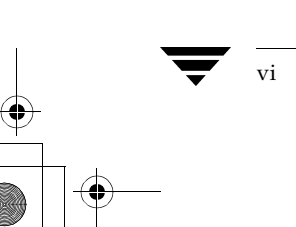

テクニカル サポート

#### コマンドの用法

コマンドの用法を示す場合によく使用される表記を、以下に示します。

角かっこ[]

かっこ内のコマンドライン コンポーネントは、必要に応じて指定可能なオプションです。

垂直バーまたはパイプ(1)

ユーザーが選択可能なオプションの引数を区切る場合に使用します。たとえば、次に示すコマンドでは、ユーザーが arg1 または arg2 のいずれかを使用できることを示します。

command arg1 arg2

## テクニカル サポート

この製品に関するシステム要件、サポートされているプラットフォーム、サポートされている周辺 機器、テクニカル サポートから入手できる最新のパッチなどの最新情報については、弊社のWeb サイトをご利用ください。

http://www.veritas.com/jp(日本語)

http://www.veritas.com/ (英語)

製品に関するサポートは、VERITAS テクニカル サポートまでお問い合わせください。

電話: (03)3509-9210

FAX: (03)5532-8209

VERITAS カスタマ サポートへのお問い合わせの際は、次の電子メール アドレスもご利用いただけます。

support.jp-es@veritas.com

● NetBackup\_Install\_PC.book viii ページ 2001年1月11日 木曜日 午前11時13分

テクニカル サポート

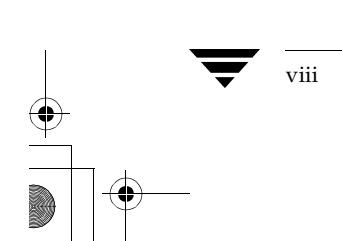

## NetBackup for Microsoft Windows 95/98/NT/2000 版

この章では、Microsoft Windows 版 NetBackup クライアント ソフトウェアのバージョン 3.4 のイン ストールについて、以下の事項の順に説明します。

1

- ◆ インストールの概要
- ◆ リモート インストール
- ◆ ローカル インストールの手順
- ◆ リモート インストールの手順
- ◆ インストール時のステータス メッセージ
- ◆ NetBackup クライアントの設定
- ◆ NetBackup クライアント ソフトウェアのアンインストール

インストールの概要

### インストールの概要

Microsoft Windows 版 NetBackup クライアントのセットアッププログラムでは、一連のウィンド ウを通じて、設定およびインストールのオプションとして適切なものを選択できるようになってい ます。オプションを選択すると、サマリウィンドウが表示され、実際にインストールを継続する前 に確認できます。

インストール中には、ダイアログウィンドウにインストールとセットアップの進捗状況が詳しく 表示されます。インストールが終了すると、最終ステータスウィンドウにインストールの結果が 表示されます(「インストール時のステータスメッセージ(38ページ)」を参照)。

NetBackup DataCenter のインストールについて: Windows NT/2000 にインストールする場合は、 インストール時に Columbia Data Products から Open Transaction Manager (OTM) をオプション として選択できます。OTM は、インテルプロセッサ搭載の Windows NT/2000 プラットフォーム においてバックアップ処理中に、開いているファイルの管理を行っています。OTM の設定が正し ければ、バックアップの際に開かれていたファイルも含め、クライアント上のすべてのファイルを NetBackup でバックアップできます。MS-Exchange などのような、独自にバックアップ / リスト ア機能を内部的に持つアプリケーションに対して OTM を使用してはなりません。このようなアプ リケーションに対して、NetBackup はその内部機能を利用することによって、ファイルが正常に リストアできたことを確認します。

OTM は、BusinesServer 向けに別途販売されるオプション製品です。

注 NetBackup サーバー ソフトウェアが既にインストールされている PC に対して、NetBacup ク ライアント ソフトウェアをインストールすることはできません。この章に記載されている手 順を実行する前に、必ず NetBackup サーバーソフトウェアをアンインストールしてくださ い。

#### ローカルおよびリモートでのインストール

NetBackup クライアント セットアップ プログラムは、次のいずれかの方法で使用できます。

- ◆ ローカル インストール セットアップ プログラムによって、インストール プログラムを実行した PC 上にだけクライアント ソフトウェアがインストールされます。
- ◆ リモート インストール セットアッププログラムによって、ネットワーク上に収容されている、クライアント ソフトウェアをインストールすることが可能なクライアントの検出を行います。リモート インストールにはシステム管理者権限が必要です。また WinNT/2000 に限定されます。

ローカル インストールの場合もリモート インストールの場合も、クライアント PC 上に既に以前 のバージョンの NetBackup クライアント ソフトウェアがインストールされているかどうかによっ て、新規インストールまたはアップグレード インストールのどちらかを実行することになります。

インストールの概要

### 新規インストールとアップグレード インストール

NetBackup クライアント セットアップ プログラムは、次の2つのインストール タイプを認識します。

- ◆ 新規インストール セットアップ プログラムで、クライアント PC 上にある既存の NetBackup クライアント ソフトウェアの検出を行いません。
- ◆ アップグレード インストール セットアップ プログラムで、Windows のレジストリ情報を使用 して、既存の NetBackup クライアント ソフトウェアの検出を行います。

#### 新規インストール

NetBackup の設定の際、すべての新規インストールに対して適用される設定オプションの組み合わせを1つだけ設定しておくことができます。設定可能なものを以下に示します。

- ◆ インストール ディレクトリの指定
- ◆ マスターサーバーとメディアサーバー名の指定
- ◆ bpcd ポート番号と bprd ポート番号の入力
- ◆ NetBackup Client サービスの起動を自動的に行うか、手動で行うか
- ◆ インストール終了後に、クライアント上で NetBackup Client サービスを起動するかどうか

#### アップグレード インストール

NetBackup セットアップ プログラムでは、既にインストールされている NetBackup のアップグ レード、または新規インストールのいずれかを選択できます。

#### 既にインストールされている NetBackup のアップグレード

セットアッププログラムでは、現在インストールされているプログラムが使用しているディレク トリに NetBackup クライアント ファイルをインストールできます。サーバー名、bpcd ポート番 号、bprd ポート番号など、既存の NetBackup 設定情報をすべて利用して、アップグレードを実 行します。デフォルトでは、このアップグレードが選択されます。

#### アップグレードの際に新規インストールを実行

この場合、セットアップの際に、新規インストールとまったく同じようにオプションを設定するこ とができます。ここで設定されるオプションは、新規インストールにもアップグレード インストー ルにも適用可能です。そのため、インストールの終了時に、1 台の PC に対して 2 つの NetBackup クライアント ソフトウェアがインストールされた状態にすることができます。この場合[スタート] メニューに 2 つの NetBackup のエントリが表示されます。

第1章: NetBackup for Microsoft Windows 95/98/NT/2000版

システム要件

**注** なお、バージョン 3.0 以降の NetBackup クライアント ソフトウェアの場合、設定情報とパス 情報を Windows レジストリ内の同一キーに格納します。そのため、最後にインストールを 行った NetBackup だけが実行されることになります。

このオプションを選択すると、より柔軟にインストールを行うことができます。たとえば、同じ PC上に古いバージョンと新しいバージョンの2つのソフトウェアをインストールすることもでき ますし、またその反対に、複数のPCで1つのインストールディレクトリを共有するように指定 することもできます。

#### システム要件

この節では、NetBackup ソフトウェアのインストールに必要なハードウェアとソフトウェアについて説明します。

## クライアント

PC ワークステーションに NetBackup をインストールする場合、以下の要件を満たした構成でなければなりません。

#### Microsoft Windows NT/2000 をクライアントにする場合

- ◆ Microsoft Windows NT 4.0 以降(Windows 2000 を含む)
- ◆ NT4.0 ユーザーの場合、NT Service Pack 4 が適用済み
- ◆ 使用プロセッサが Intel 80486 以降、もしくは DEC Alpha
- ◆ TCP/IP トランスポートには、Windows NT/2000 Server に附属の TCP/IP トランスポートの 使用を推奨。その他のトランスポートを使用する場合には、それが Windows Socket に準拠し たものであることを確認してください。
- ◆ 実装されたネットワーク カードが上で指定した TCP/IP トランスポートで利用可能

#### Microsoft Windows 95/98 クライアントをクライアントにする場合

- ◆ Microsoft Windows 95 または Microsoft Windows 98
- ◆ 使用プロセッサが Intel 80486
- ◆ Windows Socket に準拠した、任意の TCP/IP トランスポート(オペレーション システムに附属の TCP/IP トランスポートを利用することを推奨)
- ◆ 実装されたネットワークカードが上で指定した TCP/IP トランスポートで利用可能
- ◆ Windows 95 ユーザーの場合は、「Windows Socket 2 Update for Windows 95」を適用している 必要があります。これは Microsoft の Web サイトの Download Center (www.microsoft.com/ downloads) からダウンロードできます。

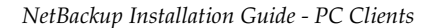

システム要件

5

#### リモート インストール

上記の要件に加えて、次の要件を満たす必要があります。

- ◆ インストール元の PC に Windows NT/2000 がインストールされていること
- ◆ インストール先の PC に Windows NT/2000 がインストールされていること
- ◆ リモート インストールを行う担当者が、すべてのクライアント PC に対して管理者権限を持っていること

## NetBackup サーバー

◆ これらのクライアント用の NetBackup サーバーには、バージョン 3.4 以降の NetBackup サー バー ソフトウェアがインストールされていること

## ローカル インストールの手順

クライアント ソフトウェアをインストールするには、以下の手順を実行してください。インストー ル中はいつでも、[キャンセル]をクリックしてインストールを中止したり、[戻る] ボタンをクリッ クして前のウィンドウに戻ったりすることができます。

- 1. PC が Windows 95/98 で動作している場合、NetBackup が既にインソール済みであれば、インストールを続行する前に NetBackup Client サービス を停止してください。PC が Windows NT/2000 で動作している場合は、このサービスは自動的に停止します。
- 2. NetBackup CD-ROM を挿入し、次に示すセットアップ プログラムを実行します。

PC\_Clnt\Win32\setup.exe

NetBackup クライアント セットアップ プログラムの初期化中にセットアップの起動画面が表示され、続いて[ようこそ]画面が表示されます。

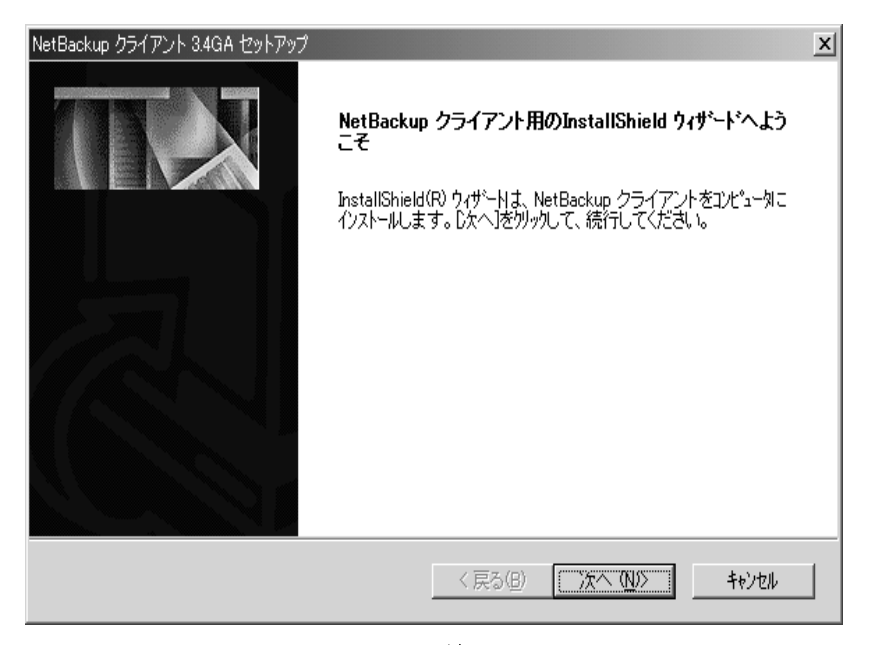

[次へ]をクリックしてインストールを続行します。

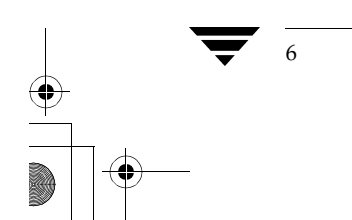

7

| 3. | [NetBackup | クライアン | トセットア | <b>・</b> ップ タイプ] | ウィンドウ | が表示されます。 |
|----|------------|-------|-------|------------------|-------|----------|
|----|------------|-------|-------|------------------|-------|----------|

最初のオプション ボタンをクリックして、ローカル インストールを選択します。 [次へ] をクリックしてインストールを続行します。

8

**4.** 既存バージョンの NetBackup ソフトウェアが検出された場合は、[検出された NetBackup ク ライアント]ウィンドウが表示されます。

このウィンドウが表示されない場合は、手順7に進んで新規インストールを続行します。

| 食出された NetBackup クライアント  |                                                          | x               |
|-------------------------|----------------------------------------------------------|-----------------|
| 東出された NetBackup クライ アント | 既存の NetBackup クライアントが存在します:<br>MOTSU-2000 (パージョン 3.4GA). | ×               |
|                         | ○ 新規インストールを実行し、設定情報を指定                                   | ヘルプ( <u>H</u> ) |
|                         |                                                          | ± 5` 14711.     |
|                         |                                                          | TYPE/V          |

このウィンドウで、以下のいずれかを選択します。

- ◆ 最初のオプションボタンを選択して、既にインストールされている NetBackup をアップ グレードする。デフォルトではこれが選択されています。
- ◆ 2番目のオプションボタンを選択して、アップグレードの際に新規インストールを実行 する。

[次へ]をクリックしてインストールを続行します。

- ◆ NetBackup DataCenter をインストールしている場合は、手順5に進みます。
- ◆ NetBackup BusinesServer をインストールしている場合は、手順6に進みます。

● NetBackup\_Install\_PC.book 9ページ 2001年1月11日 木曜日 午前11時13分

ローカル インストールの手順

 Windows NT/2000 で動作しているコンピュータにインストールしている場合は、前の段階で 選択したオプションの内容にかかわらず、Columbia Data Products から Open Transaction Manager (OTM) をインストールするよう求められます。OTM は、開いているファイルを管 理し、スケジュールバックアップでそれらのファイルがバックアップされるようにします。

| NetBackup クライアント 3.4GA セットアップ 🗾                                                                        |
|----------------------------------------------------------------------------------------------------|
| NetBackup クライアント OTM インストール                                                                            |
| Columbia Data Products, Inc. の Open Transaction Manager (tm) をインストールする場合は、[OTM の<br>インストール] を選択してください。 |
|                                                                                                    |
|                                                                                                    |
|                                                                                                    |
| [OTM のインストール] を選択すると、Microsoft Windows NT 4.0 または<br>Windows 2000 を実行しているコンピュータ上に OTM がインストールさ         |
| れます。                                                                                                   |
|                                                                                                    |
| nstallShield                                                                                           |
| < 戻る(B) 次へ (N)> キャンセル                                                                                  |

[次へ]をクリックすると、インストールが続行します。

- ◆ 既にインストールされているNetBackupをアップグレードする場合は、手順6に進みます。
- ◆ アップグレードの際に新規インストールを実行する場合は、手順7に進みます。

6. 既にインストールされている NetBackup をアップグレードする場合は、[要約] ウィンドウが 表示されます。

| NetBackup クライアント 3.4GA セットアップ                                                                     |                                           | X                         |
|---------------------------------------------------------------------------------------------------|-------------------------------------------|---------------------------|
| NetBackup クライアントの要約                                                                               |                                           |                           |
| セットアップは、以下に表示されている現在の設定<br>インストール オプション)にしたがって、NetBackur<br>注 - じなへ〕をクリックしてセットアップ処理を開始し<br>現在の設定: | (ユーザーが指定したイン<br>っクライアントのインストー)<br>ってください。 | ストール先のクライアントと<br>レを実行します。 |
| インストール先のクライアント:<br>LOCAL MOTSU-2000                                                               |                                           | <u> </u>                  |
| アップグレード インストール オプション:<br>既存の NetBackup インストールの設定情報を使り                                             | 用する。                                      |                           |
| 新規インストール オブション:<br>セットアップが検出した新規インストールはありま;                                                       | せん。                                       |                           |
| ۲.                                                                                                |                                           | ▼<br>▶                    |
| InstallShield                                                                                     |                                           |                           |
|                                                                                                   | 〈戻る(B) (ご次/                               | (N/)> ++)+U               |

NetBackup クライアント ソフトウェアは、既存のインストールで使用されているディレクトリ にインストールされます。既存の NetBackup の設定がアップグレードの際に利用されます。

[次へ]をクリックしてインストールを開始します。

手順13に進みます。

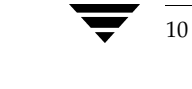

- 7. NetBackup クライアントに使用する名前の入力もしくは変更を行います。この名前は、新規 インストール、または既存の設定を上書きする場合にだけ使用されます。
- 注 クライアント名は、NetBackupマスターサーバーで定義した名前と同じでなければなりません。クライアント名の変更を行う前に、使用すべきクライアント名の情報を入手するためにも、

事前に NetBackup 管理者に照会してください。

| NetBackup クライアント 3.4GA セットアップ<br>NetBackup クライアント名 | X                       |
|----------------------------------------------------|-------------------------|
| このコンピュータ用に対する NetBackup クライアン                      | 小名を指定してください。            |
| 名前 <mark>motsu=2000</mark>                         |                         |
|                                                    |                         |
| InstallShield                                      |                         |
|                                                    | 〈 戻る(图) 〉 次へ (N)〉 キャンセル |

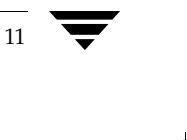

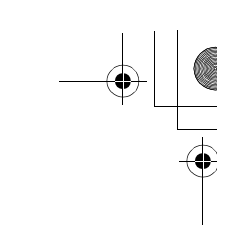

8. NetBackup のインストールを新規ディレクトリで実行するか、あるいは新しい設定で実行します。

一連のウィンドウが表示され、新規設定用のオプションを指定できます。

NetBackup をデフォルトのインストール先フォルダにインストールしない場合は、最初の ウィンドウで別のフォルダを指定します。

| NetBackup クライアント 3.4GA セットアップ<br>インストール先の選択<br>セットアップがファイルをインストールするフォルタを選択してくた | idu.                  |
|--------------------------------------------------------------------------------|-----------------------|
| セットアッフりは、次のフォルタミこ NetBackup クライアント ፣                                           | をインストールします。           |
| このフォルダへのインストールトは、じ欠へ]ボタンをワリックします                                               | r.                    |
| 別のフォルダヘインストールする場合は、[参照]ボタンをクリッ                                                 | りしてフォルタを選択してください。     |
|                                                                                |                       |
| _ インストール先のフォルダ──                                                               |                       |
| C:¥Program Files¥VERITAS                                                       | 参照( <u>R</u> )        |
| InstallShield                                                                  | ,                     |
|                                                                                | 〈戻る(8) (次へて(N)) キャンセル |

[次へ]をクリックしてインストールを続行します。

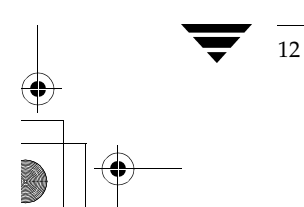

9. 次に表示されるウィンドウで、NetBackup プログラム アイコンを追加するフォルダを選択で きます。

| NetBackup クライアント 3.4GA セットアップ                                                                 | x    |
|-----------------------------------------------------------------------------------------------|------|
| フログラム フォルダの選択<br>フログラム フォルダを選択してください。                                                         |      |
| セットアップリは、 パロビリストされているプログラム フォルタミニプログラム アイロンを追加します。 新しいフォルダ名をどか、または既存のフォルダリストから1つを選択することもできます。 | く力する |
| ን`ከን`54 7#ሥል` <u>(P</u> ):<br> VERITAS NetBackup                                              |      |
| 既存のフォルダ\2):<br>Adobe                                                                          |      |
| Adobe Acrobat 4.0<br>Corel CATALYST<br>Dell Accessories                                       |      |
| Microsoft Office ツール<br>Microsoft Visual Studio 6.0<br>Mule for Win32                         |      |
| Netscape Communicator<br>Norton AntiVirus                                                     | •    |
| InstallShield                                                                                 |      |
| 〈戻る(B) 次へ(N)〉 キ                                                                               | ャンセル |

[次へ]をクリックしてインストールを続行します。

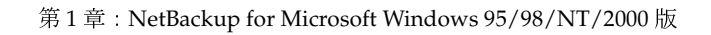

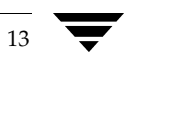

10. 次に表示されるウィンドウでは、このクライアントの NetBackup サーバーの名前を入力でき ます。ここに指定するサーバー名については、システム管理者に問い合わせてください。

ここではサーバー名を入力するだけでなく、NetBackup サーバーの一覧へサーバーを追加したり、一覧から削除することも可能です。

また、その一覧表からサーバーを選択し[マスターに設定]をクリックして、そのサーバーを この

| NetBackup クライアント オプション | x                                                                                                    |
|------------------------|----------------------------------------------------------------------------------------------------|
|                        | セットアップは、以下に表示されているオジション設定で NetBackup クライアントの新規インストールを実行します。         NetBackup サーバー名:         1       追加(A)         NetBackup サーバー リスト:         1       削除(P)         マスターに設定(M) |
|                        | へルブ(H)<br>〈戻る(B) 次へ(N)〉 キャンセル                                                                                                    |

クライアントのマスター サーバーにすることもできます。

**注** インストールの完了後に、NetBackup クライアント ブラウザから NetBackup マスター サー バの名前を選択することもできます。このオプションは、[アクション] メニューの [NetBackup マシンの指定] から利用できます。

このダイアログ ウィンドウへの入力方法については、[ヘルプ] ボタンをクリックしてください。

[次へ]をクリックしてインストールを続行します。

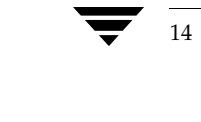

15

11. 次に表示されるウィンドウでは、以下の設定を行うことができます。

- ◆ NetBackup Client サービスの起動を自動的に行うか手動で行うか
- ◆ NetBackup Job Tracker を自動的に起動するかどうか
- ◆ インストール終了後に、NetBackup Client サービスを起動するかどうか
- ◆ NetBackup で使用されるポート番号の指定

注 bpcd ポート番号または bprd ポート番号を変更する場合は、事前に NetBackup 管理者に確認 してください。

| NetBackup クライアント オプション |                                                                                                    | x |
|------------------------|----------------------------------------------------------------------------------------------------|---|
| E X                    | セットアップは、以下に表示されているオプション設定で NetBackup<br>クライアントの新規インストールを実行します。<br>スタートアップの種類<br>「NetBackup Client サービスを自動的に開始<br>「NetBackup Job Tracker を自動的に開始 |   |
|                        | <ul> <li>✓ インストール後に、NetBackup Client サービスを開始:</li> <li>ボート</li> <li>BPCD ボート番号:         <ul> <li>13782</li> <li>BPRD ボート番号:</li></ul></li></ul> | 1 |
|                        |                                                                                                    | 1 |
|                        | < 戻る(B) (次へ例)) キャンセル                                                                                                    |   |

このダイアログ ウィンドウへの入力方法については、[ヘルプ] ボタンをクリックしてください。

[次へ]をクリックしてインストールを続行します。

12. [要約] ウィンドウが表示されます。

| NetBackup クライアント 3.4GA セットアップ                                                                                                    |
|----------------------------------------------------------------------------------------------------|
| NetBackup クライアントの要約                                                                                                    |
| セットアップは、以下に表示されている現在の設定(ユーザーが指定したインストール先のクライアントと<br>インストール オプションハロしたがって、NetBackup クライアントのインストールを実行します。<br>注 - Dxへ)をクリックしてセットアップ処理を開始してください。<br>7月 - ロxの1 |
|                                                                                                    |
| LOCAL MOTSU-2000                                                                                                    |
| アップグレード インストール オプション:<br>既存の NetBackup クライアント インストールは見つかりませんでした。                                                                                         |
| 新規インストール オラション・<br>NetBackup Client サービス スタートアップ: 自動<br>NetBackup Client Job Tracker スタートアップ: 手動<br>インストール後に、NetBackup Client サービスを開始する: はい ■1           |
|                                                                                                    |
| InstallShield                                                                                                    |
| < 戻る( <u>B</u> ) ( <u>)次へ(N</u> ))> キャンセル                                                                                                    |

現在の設定を変更するには、[戻る]をクリックして前のウィンドウに戻ります。 設定が終了したら、[次へ]をクリックしてインストールを開始します。

**13.** ステータスウィンドウに、現在設定を実行しているクライアントの名前とインストール全体の 進捗状況が表示されます。

この時点で、インストールを中止することができます。インストール処理は数秒継続すること がありますが、まもなく終了します。

注 NetBackup クライアント セットアップ プログラムでは、インストールを中止したときの後始 末を行うことができません。したがって、クライアントへファイルをコピー中にセットアップ プログラムを中止した場合、インストールが正常に終了したファイルはアンインストールされ ません。

16

17

 インストールが完了すると、次のようなウィンドウにインストールの状態が表示されます。表示メッセージの詳細については、「インストール時のステータスメッセージ(38ページ)」を 参照してください。

[詳細] ボタンをクリックすると、状態が詳細に表示されます。

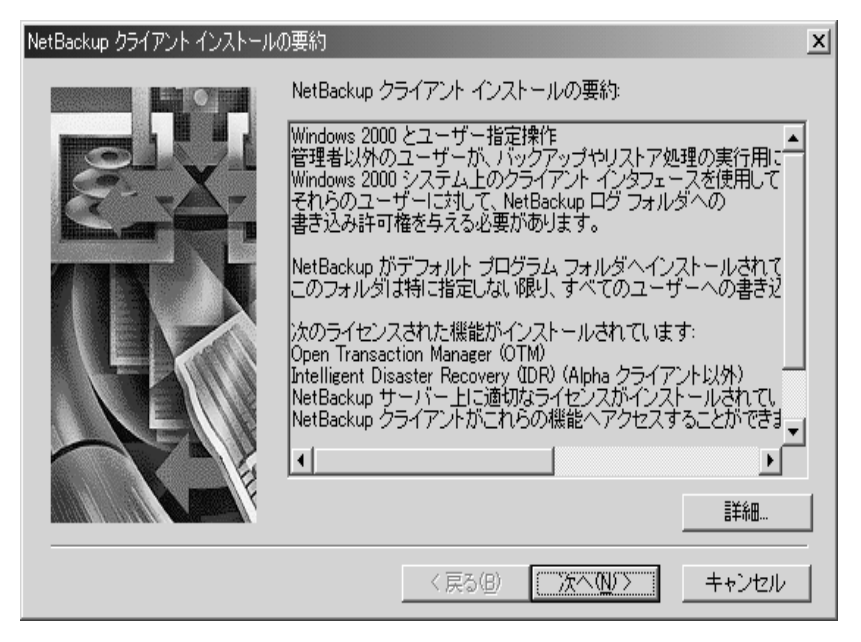

[次へ]をクリックしてインストールを続行します。

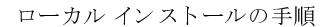

15. [ウィザードの完了] ウィンドウが表示されます。

NetBackup クライアントの README ファイルの表示や NetBackup クライアント ソフトウェ アの起動を選択することができます。

NetBackup を起動するためには、NetBackup Client サービスが実行されており、かつ NetBackup サーバーが利用可能でなければなりません。

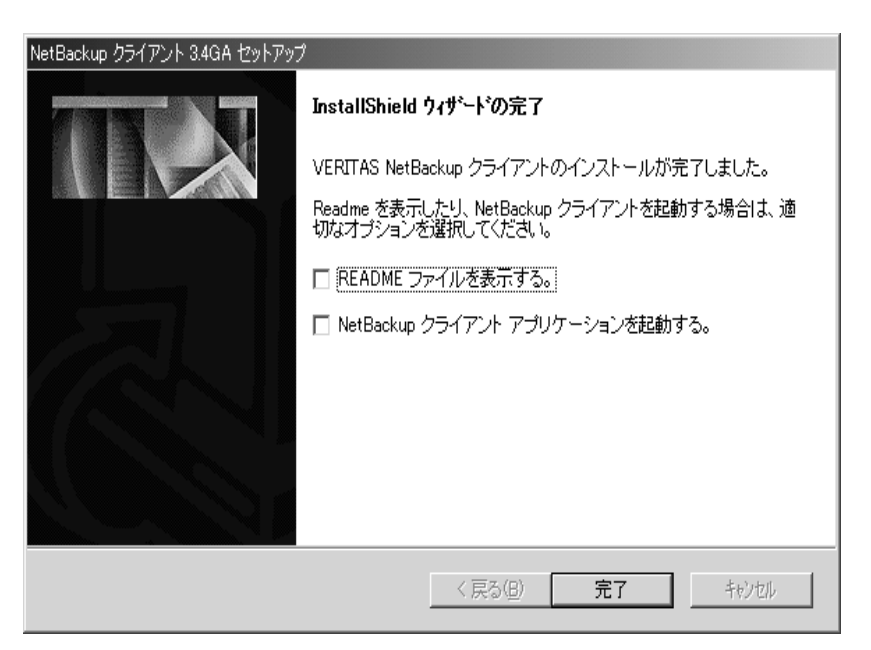

[完了]をクリックするとインストールが完了します。変更を有効にするために、PCの再起動が必要になることがあります。

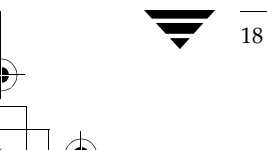

## リモート インストールの手順

注 この手順を開始する前に、5ページのリモートインストールの要件を再確認してください。

ネットワークに収容されている Windows NT/2000 クライアント(このローカルの PC が含まれる こともあります)の中から選択したものに対して、NetBackup クライアント ソフトウェアをインス トールする場合、以下の手順に従ってください。[キャンセル]をクリックすると、いつでもイン ストールを中断することができます。

#### リモート インストールでの注意事項

- ◆ インストールの際、クライアント名はレジストリに小文字で書き込まれます。NetBackup サー バー上のクラスで、クライアント名の指定が小文字でされていない場合はバックアップ処理が 失敗しますが、これは(レジストリに書き込まれた)クライアント名と一致しないためです。
- ◆ ネットワーク上でリモート インストールを行う場合、インストール処理中に作成されるショートカットと既存のものとが衝突することを避けるために、以下の手順のいずれかに沿って、 NetBackupのインストールを行うことをお勧めします。
  - ◆ NetBackup がインストールされていないローカル コンピュータから NetBackup の(リ モート)インストールを行う。
  - ◆ ローカル クライアントにインストールする前に、リモート クライアントに NetBackup を インストールする。
  - ◆ ソースとなる PC に対して NetBackup をインストールする際に、リモート クライアント に対して NetBackup でインストール時に使用するフォルダとは別のフォルダ(つまり、 C:¥Program Files¥VERITAS 以外のフォルダ)を指定してインストールを行う。 NetBackup がリモート インストール時に使用するフォルダをソース PC 上に置くことは できません。

1. NetBackup CD-ROM を挿入し、セットアップ プログラムを実行します。

 $\texttt{PC\_Clnt} \texttt{Win32} \texttt{\texttt{setup.exe}}$ 

次の画面が表示されます。

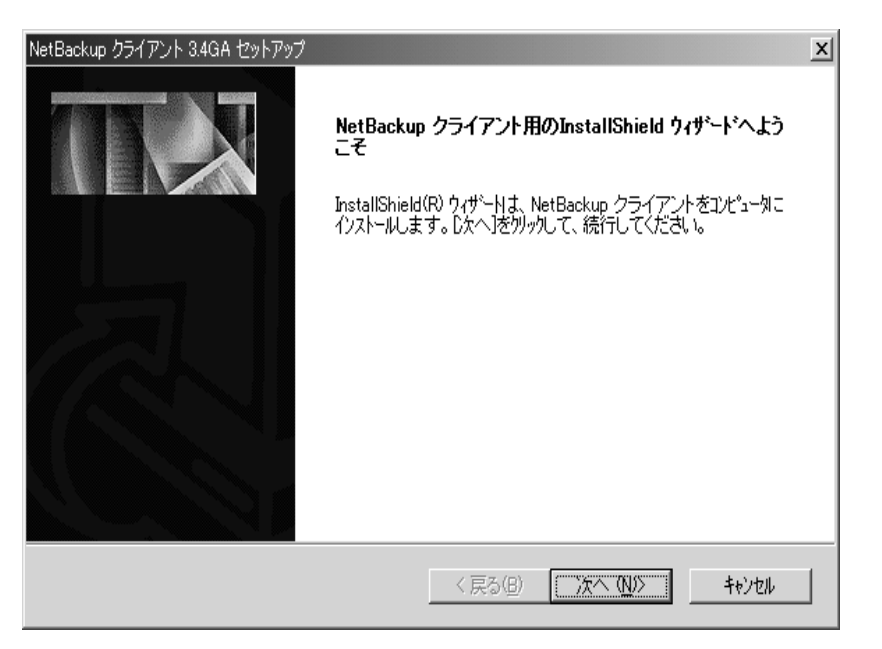

[次へ]をクリックしてインストールを続行します。

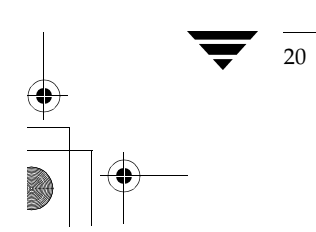

| 2. | NetBackup | クライアン | ト セットア | ップ タイプ] | ウィンドウが表 | そ示されます。 |
|----|-----------|-------|--------|---------|---------|---------|
|----|-----------|-------|--------|---------|---------|---------|

| NetBackup 🏷   | ライアント 3.4GA セットアップ 🔀                                                  |
|---------------|-----------------------------------------------------------------------|
| NetBack       | up クライアント セットアップ タイプ                                                  |
| NetBac        | kup クライアント のインストール先を選択してください                                          |
| 0 この<br>© 不少  | ロンピュータ<br>トワーク上のクライアント                                                |
|               | [ネットワーク上のクライアント] オブションを選択すると、 セットアップは<br>ネットワーク上にある使用可能なクライアントを検索します。 |
| InstallShield | < 戻る(B) 次へ (N)> キャンセル                                                 |
| 2番目のス         | オプションを選択し、リモート インストールを実行します。                                          |

[次へ] をクリックしてインストールを続行します。

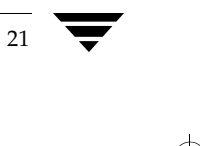

3. [NetBackup クライアントの検索] ウィンドウが表示されます。

| NetBackup クライアント 3.4GA セットアップ                            |              | x            |
|----------------------------------------------------------|--------------|--------------|
| NetBackup クライアントの検索                                      |              |              |
| ネットワーク上に存在する目的のクライアントの検索                                 | 素方法を選択してください | •            |
| ○ すべてのドメインから検索<br>◎ <mark>ドメイン名の指定</mark><br>○ コンビュータの指定 |              |              |
| InstallShield                                            |              |              |
|                                                          | < 戻る(B) 次    | ヘ (N)> キャンセル |

これから行うリモート インストールに適したオプションを選択します。

- ◆ 複数のドメインにまたがって、クライアントのインストールを行う場合は、最初のオプションボタンを選択します。[次へ]をクリックしてインストールを続行し、手順4に進みます。
- ◆ ある1つのドメインに収容されているクライアントにインストールを行う場合は、2番目の オプションボタンを選択します。[次へ]をクリックしてインストールを続行し、手順5 に進みます。
- ◆ 1台のリモートコンピュータにインストールを行う場合は、3番目のオプションボタンを 選択します。[次へ]をクリックしてインストールを続行し 手順6に進みます。

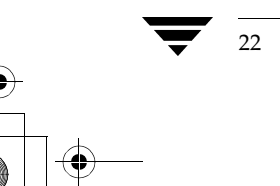

23

| NetBackup クライアント 3.4GA セットアップ                       |                             | x               |
|-----------------------------------------------------|-----------------------------|-----------------|
| NetBackup クライアント: 検索するドメインの選択                       | R                           |                 |
| クライアントの検索を実行するドメインの左側のチェ<br>複数のドメインの検索処理には、より多くの時間が | ック ボックスを選択してください。<br>かかります。 |                 |
| 🔳 A_domain                                          |                             |                 |
| 🗌 do main 1                                         |                             |                 |
| ⊡domain2                                            |                             |                 |
| _domain3                                            |                             |                 |
| ⊡domain4                                            |                             |                 |
| ⊡domain5                                            |                             |                 |
| □ domain6                                           |                             |                 |
| □domain7                                            |                             | •               |
| InstallShield                                       |                             | かりア( <u>C</u> ) |
|                                                     | 〈戻る(8) 次へ(10)>              | キャンセル           |

4. ネットワークを短時間検索した後、次のようなウィンドウが表示されます。

クライアント PC のスキャン対象とするドメインを選択します

[次へ]をクリックし、手順7に進んでインストールを続行します。

5. [ドメインの選択] ウィンドウが表示されます。

| NetBackup クライアント 3.4GA セットアップ |                  |         | x     |
|-------------------------------|------------------|---------|-------|
| NetBackup クライアント: ドメインの       | 選択               | ŕ       |       |
| 目的のコンピュータが存在するドメイ             | ン名を指定してください。     |         |       |
|                               |                  |         |       |
| 10 1 /2 - <b>2</b>            |                  |         |       |
| rx1,28; j                     |                  |         |       |
|                               |                  |         |       |
|                               |                  |         |       |
|                               |                  |         |       |
|                               |                  |         |       |
| InstallShield                 |                  |         |       |
|                               | < 戻る( <u>B</u> ) | 次へ (N)> | キャンセル |

リモート PC が収容されているドメイン名を入力します。

[次へ]をクリックし、手順7に進んでインストールを続行します。

25

6. [コンピュータの選択] ウィンドウが表示されます。

NetBackup をインストールするクライアント PC の名前を入力します。

| NetBackup クライアント 3.4GA セットアップ<br>NetBackup クライアント: コンピュータの選択 | ×                          |
|--------------------------------------------------------------|----------------------------|
| NetBackup クライアントをインストールするコンセ                                 | ビュータ名を指定してください。            |
|                                                              |                            |
| 名前:                                                          |                            |
|                                                              |                            |
|                                                              |                            |
|                                                              |                            |
|                                                              |                            |
| InstallShield                                                |                            |
|                                                              | < 戻る(B) 次へ (N)> キャンセル      |
|                                                              |                            |
| NetBackup のインストールを完了す<br>です                                  | -るには、リモート クライアント上に管理者権限が必要 |

[次へ]をクリックし、手順9に進んでインストールを続行します。

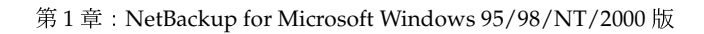

注

7. [クライアントの選択] ウィンドウが表示されます。

NetBackup をインストールするクライアント PC を選択します。

| letBackup クライアント 3.4GA セットアップ                                      |
|--------------------------------------------------------------------|
|                                                                    |
| NetBackup をインストールするクライアントの左側にあるチェックボックスを選択してください。                  |
| domainO machine1 (Windows NT)                                      |
| ☐ domain1 machine1 (Windows N1)<br>☐ domain1 machine2 (Windows NT) |
| ☐ domain1 machine3 (Windows NT)<br>☐ domain1 machine4 (Windows NT) |
| domain 1 machine 5 (Windows NT)                                    |
| domain1 machine7 (Windows NT)                                      |
|                                                                    |
| 〈 戻る(B) 〉 次へ(N)〉 キャンセル                                             |

[次へ]をクリックしてインストールを続行します。

8. インストール先にリモート クライアントを選択した場合、次の質問が表示されます。

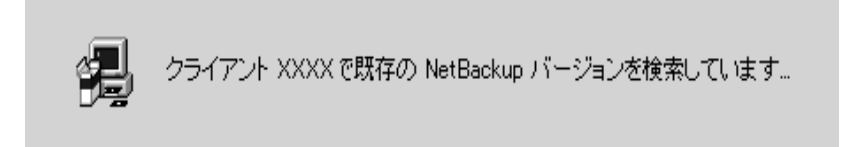

[はい] をクリックして、指定したリモート クライアント PC に既に NetBackup がインストー ルされているかどうかスキャンを行います。

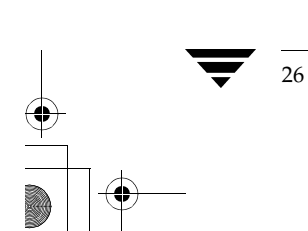

27

 セットアッププログラムが、現存するバージョンの NetBackup ソフトウェアがインストール 済みのクライアントを検出した場合には、[検出された NetBackup クライアント]ウィンドウ が表示されます。

このウィンドウが表示されない場合は、手順12に進んで引き続き新規インストールを行います。

| 検出された NetBackup クライアント |                                              | x      |
|------------------------|----------------------------------------------|--------|
|                        | 既存の NetBackup クライアントが存在します:                  |        |
|                        | redog ひぃージョン 3.4GA).                         | ×      |
|                        | •                                            | F      |
|                        | ● 既存の NetBackup クライアント情報を使用して<br>アップグレード(推奨) |        |
|                        | ○ 新規インストールを実行し、設定情報を指定                       |        |
|                        |                                              | ヘルゴ(円) |
|                        | < 戻る(B) (次へW)>                               | キャンセル  |

このウィンドウでは、次のオプションを選択できます。

- ◆ 最初のオプションボタンを選択すると、既にインストールされている NetBackup のアッ プグレードを実行します。デフォルトではこれが選択されています。
- ◆ 2番目のオプションボタンを選択すると、新規インストールと同様に実行します。
   [次へ]をクリックしてインストールを続行します。
- ◆ NetBackup DataCenter のインストールの場合は、手順 10 に進みます。
- ◆ NetBackup BusinesServer のインストールの場合は、手順11 に進みます。

 Columbia Data Products から Open Transaction Manager (OTM) をインストールするよう求 められます。OTM は、スケジュール バックアップの際に、開いているファイルを管理して、 開いているファイルもバックアップされるようにします。

| NetBackup クライアント 3.4GA セットアップ         エ           NetBackup クライアント OTM インストール         エーレーン                               |
|----------------------------------------------------------------------------------------------------|
| Columbia Data Products, Inc. の Open Transaction Manager (tm) をインストールする場合は、[OTM の<br>インストール] を選択してください。<br>IZ IDTM のインストール |
| [OTM のインストール] を選択すると、Microsoft Windows NT 4.0 また」よ<br>Windows 2000 を実行しているコンピュータ上に OTM がインストールさ<br>れます。                   |
| InstellShield                                                                                                    |

[次へ]をクリックしてインストールを継続します。

- ◆ 既にインストールされている NetBackup をアップグレードする場合は、手順11 に進み ます。
- ◆ 新規インストールと同様にしてアップグレードを実行する場合は、手順12に進みます。

29

| NetBackup クライアント 3.4GA セットアップ                                                                     |                                                        | X                   |
|---------------------------------------------------------------------------------------------------|--------------------------------------------------------|---------------------|
| NetBackup クライアントの要約                                                                               |                                                        |                     |
| セットアップは、以下に表示されている現在の設定<br>インストール オプション にしたがって、NetBackup<br>注 - じ次へ] をクリックしてセットアップ処理を開始し<br>現在の話字 | (ユーザーが指定したインストール先の/<br>・クライアントのインストールを実行します<br>、てください。 | <u>フライアントと</u><br>。 |
| 現在の設定:                                                                                            |                                                        | <b>A</b>            |
| MACHINE redog (Windows NT)                                                                        |                                                        |                     |
| アップグレード インストール オプション:<br>既存の NetBackup インストールの設定情報を使用                                             | 用する。                                                   |                     |
| 新規インストール オプション:<br>セットアップが検出した新規インストールはありませ                                                       | ±ん。                                                    |                     |
| 4                                                                                                 |                                                        | ▼<br>▶              |
| InstallShield                                                                                     |                                                        |                     |
|                                                                                                   | 〈戻る(B) (二次へN)>                                         | キャンセル               |

**11.** 既に インストールされている NetBackup をアップグレードしている場合は、[要約] ウィンドウが表示されます。

NetBackup クライアント ソフトウェアは、現在のインストールで使用されているディレクト リにインストールされます。既存の NetBackup の設定をアップグレードの際に利用します。

[次へ]をクリックしてインストールを開始します。

セットアッププログラムによりマシン上に NetBackup が検出されなかったことが [要約] ウィンドウに表示された場合は、手順13に進みます。それ以外の場合は 手順18 に進み、 アップグレード インストールを続行します。

12. NetBackup を新規ディレクトリにインストールしたり、新しい設定内容を使用してインス トールすると、インストール用のオプションを設定するためのウィンドウが続けて表示されま す。これらのウィンドウに示される選択項目は、ローカル PC からスキャンされた後、前に選 択したすべての PC クライアントに適用されます。

最初のウィンドウでは、NetBackup クライアントに使用する名前を入力または変更できます。 この名前は、新規インストール、または既存の設定を上書きする場合にだけ使用されます。

注 クライアント名の変更を行う前に、使用すべきクライアント名の情報を入手するためにも、 事前に NetBackup 管理者に照会してください。また、使用するクライアントの名前を入手す る場合も NetBackup 管理者に問い合わせてください。

| NetBackup クラ・<br>NetBackup | 5イアント 3.4GA セットアップ<br>ιρ <b>クライアント名</b> | ×     |
|----------------------------|-----------------------------------------|-------|
| このコンビ                      | ピュータ用に対する NetBackup クライアント名を指定してください。   |       |
| 名前                         | motsu=2000                              |       |
|                            |                                         |       |
| InstallShield –            | 〈戻る(B) 次へ (N)〉 キャン                      | 'tılı |

[次へ]をクリックしてインストールを続行します。

31

- **13.** NetBackup をデフォルトのインストール先フォルダにインストールしない場合は、次に表示 されるウィンドウで別のフォルダを参照して指定できます。
- **注** ネットワーク上でリモート インストールを行う場合、インストール処理中に作成されるショー トカットと既存のものとが衝突することを避けるために、「リモート インストールでの注意事 項(19ページ)」を参照してください。

| NetBackup クライアント 3.4GA セットアップ                   |
|-------------------------------------------------|
| セットアップは、次のフォルダに NetBackup クライアント をインストールします。    |
| このフォルダへのインストールは、โ太へコボタンをワリックします。                |
| 別のファルダヘインストールする場合は、【参照】ボタンをクリックしてフォルタを選択してください。 |
|                                                 |
| 「1)ストール先のフォルダ                                   |
| C¥Program Files¥VERITAS 参照(R)                   |
| InstallShield                                   |
| 〈戻る(四) (次へ(11)) キャンセル                           |

[次へ]をクリックしてインストールを続行します。

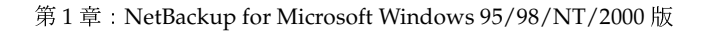

- 14. 次に表示されるウィンドウでは、NetBackup プログラム アイコンを追加するフォルダを選択 できます。
- 注 リモート PC に [スタート] メニューのエントリが作成されない場合は、おそらくその PC に Windows NT Service Pack 2 以降がインストールされていないと考えられます。インストール 要件に従って、Windows NT Service Pack 4 をインストールしてください。

| NetBackup クライアント 34GA セットアップ                                                                                                    | x       |
|----------------------------------------------------------------------------------------------------|---------|
| プロン゙ラム フォルダの選択                                                                                                    |         |
| フログラムフォルタを選択してください。                                                                                                    |         |
| セットアッフりは、)ないこりえれているフログラム フォルタリこフログラム アイコンを追加します。新しいフォルタカ、または既存のフォルダリストから1つを選択することもできます。                                                                                                | 『名を入力する |
| フプログラム フォルダ*( <u>P)</u> :                                                                                                    |         |
| VERITAS NetBackup                                                                                                    |         |
| 既存のフォルダ☆:                                                                                                    |         |
| Adobe<br>Adobe Acrobat 4.0<br>Corel CATALYST<br>Dell Accessories<br>Microsoft Office ツール<br>Microsoft Visual Studio 6.0<br>Mule for Win32<br>Netscape Communicator<br>Norton AntiVirus |         |
| InstallShield                                                                                                    |         |
| 〈戻る(8) 次へ(10)>                                                                                                    | キャンセル   |

[次へ]をクリックして新規インストールを続行します。

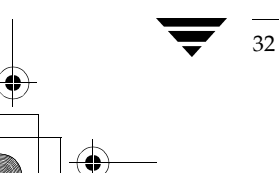

33

**15.** 次に表示されるウィンドウでは、このクライアント セット用の NetBackup サーバーの名前を 入力できます。

サーバー名を入力するときに、NetBackup サーバーの一覧にサーバーを追加したり、一覧から削除することができます。

また、その一覧表からサーバーを選択し[マスターに設定]をクリックして、そのサーバーを このクライアントのマスターサーバーにすることもできます。

| NetBackup クライアント オプション |                                                                                              | x                                                 |
|------------------------|----------------------------------------------------------------------------------------------|---------------------------------------------------|
|                        | セットアップは、以下に表示されているオプション<br>クライアントの新規インストールを実行します。<br>NetBackup サーバー名:<br>NetBackup サーバー リスト: | 設定で NetBackup<br>追加( <u>A</u> )<br>削除( <u>R</u> ) |
|                        |                                                                                              | マスターに設定(例)                                        |
|                        | < 戻る(B) 次へ(N) >                                                                              | <br>                                              |

注 インストールの完了後に、NetBackup クライアント ブラウザから NetBackup マスター サー バーの名前を選択することもできます。このオプションは、[アクション] メニューの [NetBackup マシンの指定] から利用できます。

このダイアログ ウィンドウへの入力方法については、[ヘルプ] ボタンをクリックしてください。

[次へ]をクリックしてインストールを続行します。

16. 次に表示されるウィンドウでは、以下の操作を実行できます。

- ◆ NetBackup Client サービスの起動を自動的に行うか手動で行うか
- ◆ NetBackup Job Tracker の起動を自動的に行うか手動で行うか
- ◆ インストール終了後に、NetBackup Client サービスを起動するかどうか
- ◆ NetBackup で使用されるポート番号の指定
- **注** bpcd ポート番号または bprd ポート番号を変更する前に、NetBackup 管理者に確認してくだ さい。

| NetBackup クライアント オプション |                                                                                                    | x |
|------------------------|----------------------------------------------------------------------------------------------------|---|
|                        | セットアップは、以下に表示されているオプション設定で NetBackup<br>クライアントの新規インストールを実行します。<br>- スタートアップの種類<br>▼ NetBackup Client サービスを自動的に開始<br>■ NetBackup Job Tracker を自動的に開始 |   |
|                        | <ul> <li>▼ インストール/後に、NetBackup Client サービスを開始:</li> <li>ボート</li> <li>BPCD ボート番号:</li> <li>[13782</li> <li>BPRD ボート番号:</li> <li>[13720</li> </ul>    |   |
|                        |                                                                                                    |   |
|                        | < 戻る(B) (二次へ(M)) キャンセル                                                                                                    |   |

このダイアログウィンドウへの入力内容については、[ヘルプ]ボタンをクリックしてください。 [次へ] をクリックしてインストールを続行します。

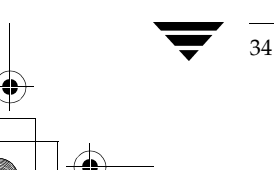

35

17. [要約] ウィンドウが表示されます。

| NetBackup クライアント 3.4GA セットアップ                                                                                                    | ×             |
|----------------------------------------------------------------------------------------------------|---------------|
| NetBackup クライアントの要約                                                                                                    |               |
| セットアップは、以下に表示されている現在の設定(ユーザーが指定したインストール先の<br>インストール オプション)にしたがって、NetBackup クライアントのインストールを実行します<br>注 - じかへ】をクリックしてセットアップ処理を開始してください。<br>現ちの話を  | クライアントと<br>す。 |
| 現在の意味で                                                                                                    | <b></b>       |
| MACHINE motsu-2000 (Windows NT)                                                                                                    |               |
| デー・アップクレート インストール オンション・ーー<br>既存の NetBackup クライアント インストールは見つかりませんでした。                                                                         |               |
| 新規インストール オプション:<br>NetBackup Client サービス スタートアップ: 自動<br>NetBackup Client Job Tracker スタートアップ: 手動<br>インストール(翁こ, NetBackup Client サービスを開始する: はい | ┙             |
| 4                                                                                                    | Þ             |
| nstallShield                                                                                                    |               |
| 〈 戻る(B) ( ) 次へ(N))> (                                                                                                    | キャンセル         |

この設定を変更する場合は、[戻る]をクリックして前のウィンドウに戻ります。 設定が終了したら、[次へ]をクリックしてインストールを開始します。

**18.** ステータス ウィンドウに、現在設定処理中のクライアントの名前とインストール全体の進捗 状況が表示されます。

この段階で、インストールを中止することができます。インストール処理は数秒継続すること がありますが、まもなく終了します。

注 NetBackup クライアント セットアップ プログラムでは、インストールを中止したときの後始 末を行うことができません。したがって、クライアントへファイルをコピー中にセットアップ プログラムを中止した場合、インストールが正常に終了したファイルはアンインストールされ ません。

19. インストールが完了すると、次のようなウィンドウにインストールの状態が表示されます。表示されるメッセージの詳細については、「インストール時のステータスメッセージ(38ページ)」を参照してください。

[詳細] ボタンをクリックすると、状態が詳細に表示されます。

| NetBackup クライアント インストールの | D要約                                                                                                    | x |
|--------------------------|----------------------------------------------------------------------------------------------------|---|
|                          | NetBackup クライアント インストールの要約:<br>Windows 2000 とユーザー指定操作<br>管理者以外のユーザーボ、バックアップやリストア処理の実行用に<br>Windows 2000 システム上のクライアント インタフェースを使用して<br>それらのユーザーに対して、NetBackup ログ フォルダへの<br>書き込み許可権を与える必要があります。<br>NetBackup がデフォルト プログラム フォルダヘインストールされて<br>このフォルダは特に指定しない限り、すべてのユーザーへの書きジ<br>次のライセンスされた機能がインストールされています:<br>Open Transaction Manager (OTM)<br>Intelligent Disaster Recovery (DR) (Alpha クライアント以外)<br>NetBackup サーバー上に適切なライセンスがインストールされてい<br>NetBackup クライアントがごれらの機能へアクセスすることができま<br>・<br>ゴー |   |
|                          | < 戻る(B) (次へ(M)) キャンセル                                                                                                    |   |

[次へ]をクリックしてインストールを続行します。

37

| NetBackup クライアント 3.4GA セットアップ |                                                           |
|-------------------------------|-----------------------------------------------------------|
|                               | InstallShield ウィザードの完了                                    |
|                               | VERITAS NetBackup クライアントのインストールが完了しました。                   |
|                               | readme を表示したり、NetBackup シライアンドを起動する場合は、通切なオブションを選択してください。 |
|                               | □ README ファイルを表示する。                                       |
|                               | □ NetBackup クライアント アプリケーションを起動する。                         |
|                               |                                                           |
|                               |                                                           |
|                               |                                                           |
|                               |                                                           |
|                               | < 戻る(日) <b>完了</b> キャンセル                                   |

**20.** リモートインストール中にローカルの PC ヘインストールを行うと、次のようなウィンドウが 表示されます。

このウィンドウで NetBackup クライアントの README ファイルを表示するか、NetBackup クライアント ソフトウェアを起動することができます。

NetBackup を起動するためには、NetBackup Client サービスが実行されており、かつ NetBackup サーバーが利用可能でなければなりません。

同じようなウィンドウがリモート PC のインストール時に表示されますが、上記の2つのオプションは選択できません。

[完了]をクリックするとインストールが完了します。

● NetBackup\_Install\_PC. book 38 ページ 2001年1月11日 木曜日 午前11時13分

インストール時のステータス メッセージ

### インストール時のステータス メッセージ

NetBackup クライアント セットアップ プログラムによって、次のインストール ステータス メッ セージが [要約] ダイアログ ボックスに表示されることがあります。

クライアント クライアント名のインストールに失敗しました (NetBackup サーバーが既に PC 上にインストールされています)。

NetBackup サーバー ソフトウェアがインストールされている PC に対しては、セットアップ プログラムを使用して NetBackup クライアント ソフトウェアをインストールすることはでき ません。この場合、NetBackup サーバー セットアップ プログラムを使用して NetBackup ク ライアント ソフトウェアのインストールを行ってください。

クライアント クライアント名のインストールに失敗しました (ステータス)

エラー発生の際に表示されるメッセージ。このメッセージより前に、エラーの内容をより詳し く特定できるようなメッセージが表示されているはずです。

クライアント クライアント名のインストールに失敗しました (サービスを開始できません)。

セットアップ プログラムが、指定されたコンピュータで NetBackup Client サービスの起動に 失敗しました。必要に応じて手動で起動してください。

クライアント クライアント名-インストール処理の実行には成功しましたが、NetBackup Client サービスを開始できません (クライアント側のサービスへログオンできませんでした)。

セットアッププログラムが、NetBackup Client サービスの起動を試みましたが、ログオンで きませんでした。通常、原因として、このサービスに特定のユーザーまたはパスワードが関連 付けられていることが考えられます。これらの値は、指定した PC 上でコントロール パネル の「サービス]プログラムを使用して変更できます。

クライアント クライアント名 - スタート メニューのアイコンを作成できません (必要な NT サービス パックを検出できませんでした)。

セットアッププログラムは、リモート コンピュータに Windows NT Service Pack 2 以降がインストールされている場合に限り、その [スタート]メニューの更新を行うことができます。 セットアッププログラムは、指定のコンピュータ上にサービスパックを検出しませんでした。

クライアント クライアント名のインストールに失敗しました (ファイルのコピーに失敗しました)。

NetBackup クライアント セットアップ プログラムで、NetBackup ファイルのインストール中 にエラーが発生しました。インストール先の PC にファイルをコピーする権限を持っていない か、インストール先のシステムにインストールするファイルが既に存在し実行中であるか、あ るいはローカル PC とリモート PC のいずれかまたはその両方でハードウェアやオペレーティ ング システムに障害が発生している可能性があります。

クライアント クライアント名のインストールに失敗しました (十分なディスク容量がありません)。

NetBackup クライアント セットアップ プログラムにより、指定クライアントには十分なディ スク領域がないことが判明しました。

NetBackup Installation Guide - PC Clients

38

クライアント クライアント名のインストールに失敗しました (メモリの割り当て処理に失敗しました)。

NetBackup クライアント セットアップ プログラムが必要なメモリを割り 当てることができ ませんでした。

クライアント クライアント名のインストールに失敗しました (不足しているファイル、または不 足しているメディア上のファイルがあります)。

NetBackup クライアント セットアップ プログラムが、インストール メディア上の1つ以上の 必須ファイルの検出に失敗しています。

クライアント クライアント名のインストールに失敗しました ( クライアントと通信できません )。

セットアッププログラムが、ネットワーク上の指定したクライアントと通信できませんでした。指定したクライアントが停止しているか、一時的に利用できない状態にあるか、もしくは ネットワーク通信に障害が発生していることが考えられます。

クライアント クライアント名のインストールに失敗しました (パスを判定することができません)。

NetBackup クライアント セットアップ プログラムは、(~ が付いた)ショートパス名で指定されているインストール先のパス名をフルパス名に変換できませんでした。

クライアント クライアント名インストールノート - bp.confファイルを変換できません。

NetBackup クライアント セットアップ プログラムが、以前のインストールで使用されている bp.conf 設定ファイルの変換ができませんでした。ファイルが存在しないか、もしくは NetBackup から読み込むことができなかった可能性があります。このメッセージは、いわゆ るエラー メッセージではなく、情報を通知するためのものです。既にソフトウェアがインス トールされている場合、NetBackup プログラムを介して設定情報(サーバー名やクライアン ト名など)の再入力が必要となることがあります。

クライアント クライアント名 インストール ノート - bp.ini ファイルを変換できません

NetBackup クライアント セットアップ プログラムが、以前のインストールで使用されている bp.ini 設定ファイルの変換ができませんでした。ファイルが存在しないか、もしくは NetBackup から読み込むことができなかった可能性があります。このメッセージは、いわゆ るエラーメッセージではなく、情報を通知するためのものです。既にソフトウェアがインス トールされている場合、NetBackup プログラムを介して設定情報の再入力が必要となること があります。

クライアント クライアント名のインストールに成功しました。

インストールが成功しました。

クライアント クライアント名内部ダイアログのエラー

セットアッププログラムは、想定外の、[Installshield] ダイアログボックスの内部エラーに 遭遇しました。この問題が解決しない場合は、PCを再起動し、セットアッププログラムを再 起動してください。それでも解決しない場合は、カスタマサポートにご連絡ください。

クライアント クライアント名-パス パス名は有効なパス名ではありません。

第1章: NetBackup for Microsoft Windows 95/98/NT/2000版

♥ NetBackup\_Install\_PC.book 40 ページ 2001年1月11日 木曜日 午前11時13分

インストール時のステータス メッセージ

セットアップ プログラムは、指定されたインストール ディレクトリを検出できませんでした。 入力したパス名を確認してください。

クライアント クライアント名 セットアップは必要な一時ファイル 一時ファイル名 の作成に失敗しました。

NetBackup クライアント セットアップ プログラムは、一時データを書き込むためのファイル を開くことができませんでした。

クライアント クライアント名 セットアップは、このマシン上で動作しているオペレーティング シ ステムを判断できません。

セットアップ プログラムが、コンピュータのオペレーティング システムを特定できませんで した。

クライアント クライアント名セットアップはネットワーク上に存在するドメイン名を検出できま せんでした。

セットアップ プログラムはドメイン名を特定するために Win32 の関数を呼び出しましたが、 オペレーティング システムから名前が返ってきませんでした。

クライアント クライアント名セットアップは、ドメイン ドメイン名 に存在する有効なクライアントを検出できませんでした。

セットアップ プログラムが、指定ドメイン内に有効なクライアントを検出できませんでした。 有効なクライアントとは、使用可能な状態にあり、ネットワークから認識可能で、かつ WindowsNT/2000 で動作しているものをいいます。

クライアント クライアント名セットアップは、ファイル \_Isuser.dll からカスタム ダイアログ ボッ クスをロードすることができません。

セットアップ プログラムで、\_isuser.dllファイルからダイアログボックスを読み込むこ とができませんでした。このファイルが存在しないか破損しています。

クライアント クライアント名ユーザーがセットアップ処理を中止しました。

NetBackup クライアント セットアップ プログラムが、ユーザーによって中止されました。 ユーザーが [セットアップの中止] をクリックしました。

クライアント クライアント名セットアップはサーバーまたはドメイン名の必要なリストを作成できませんでした。

セットアッププログラムによって、文字列のリスト構築中に、エラーが発生しました。まず 考えられるのは、PCのリソースによる問題です。PCを再起動することで解決することがあ ります。

クライアント クライアント名 セットアップは、選択したドメイン内で有効なクライアントを検出 できませんでした。

セットアップ プログラムはドメイン名を特定するために Win32 の関数を呼び出しましたが、 オペレーティング システムから名前が返ってきませんでした。

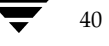

クライアント クライアント名 - セットアップは、変換プログラムを起動することができませんで した。

NetBackup クライアント セットアップ プログラムが、既存の NetBackup 設定情報を.ini ファイルからレジストリに移動するプログラムを起動することができませんでした。このメッ セージは、いわゆるエラー メッセージではなく、情報を通知するためのものです。既にソフ トウェアがインストールされている場合、NetBackup プログラムを介して設定情報の再入力 が必要となることがあります。

クライアント クライアント名 セットアップは DLL のロード処理に失敗しました。

セットアップ プログラムで、指定された DLL ファイルを読み込めませんでした。このファイルが存在しないか破損しています。

クライアント *クライアント名* セットアップは一時ファイルからドメイン名を読み取ることができ ませんでした。

セットアップ プログラムが一時ファイルからドメイン名リストを読み込むときに内部エラー が発生しました。必要に応じて、セットアップ プログラムを再起動してください。

クライアント クライアント名 セットアップは一時ファイルからサーバー名を読み取れませんでした。

セットアップ プログラムが、一時ファイルからドメイン名のリストを読み込むときに内部エ ラーが発生しました。必要に応じて、セットアップ プログラムを再起動してください。

クライアント クライアント名 NetBackup Client サービスが実行中です。NetBackup Client サービ スをいったん停止し、セットアップを再実行してください。

(Windows 95 および 98 のみ) - セットアップ プログラムでは、NetBackup Client サービス の 実行中は NetBackup クライアント ソフトウェアをインストールできません。このサービスを 停止し、セットアップ プログラムを再起動してください。

クライアント *クライアント名* このプログラムをインストールするには、VGA またはそれ以上の解 像度が必要です。

セットアップ プログラムを実行するには、(Installshield の制約により) VGA 以上の解像度の ディスプレイが必要です。

クライアント クライアント名 このバージョンの NetBackup クライアント セットアップは 32 ビットの Windows 環境のみに対応しています。

本バージョンでは、セットアップ プログラムは Windows 95、98、2000、または NT でのみ実 効可能です。

クライアント クライアント名スタート メニューのアイコンを作成できません (レジストリにおける不正なパスが原因)。

NetBackup クライアント セットアップ プログラムによるインストールは完了しましたが、 NetBackup のアイコンを [スタート] メニューに作成することができませんでした。これは、 その PC の [スタート] メニューの位置情報に変数を伴ったテキスト文字列が含まれているた めに、NetBackup がその情報を展開することができなかったからです。[スタート] メニュー のエントリもしくはショートカットを手動で作成してください。

クライアント クライアント名スタート メニューのアイコンを作成できません(レジストリへ接続 できません)。

クライアント クライアント名 スタート メニューのアイコンを作成できません (レジストリを読み 取れません)。

NetBackup クライアント セットアップ プログラムによるインストールは完了しましたが、 NetBackup のアイコンを [スタート] メニューに作成することができませんでした。これは、 NetBackup がレジストリを照会して、その PC の [スタート] メニューの位置を特定できな かったからです。[スタート] メニューのエントリもしくはショートカットを手動で作成して ください。

クライアント *クライアント名* クライアント サービス用にスタート メニューのアイコンを作成する ことができませんでした。

NetBackup クライアント セットアップ プログラムによるインストールは完了しましたが、 NetBackup Client サービスのアイコンを [スタート] メニューに作成することができません でした。[スタート] メニューのエントリもしくはショートカットを手動で作成してください。

クライアント クライアント名 NetBackup クライアント用にスタート メニューのアイコンを作成 することができませんでした。

NetBackup クライアントセットアッププログラムによるインストールは完了しましたが、 NetBackup のアイコンを [スタート] メニューに作成することができませんでした。[スター ト] メニューのエントリもしくはショートカットを手動で作成してください。

クライアント クライアント名スタート メニューのアイコンを作成できません (必要な NT サービ スパックを検出できませんでした)。

NetBackup クライアント セットアップ プログラムによる NetBackup のインストールは完了 しましたが、NetBackup のアイコンを [スタート] メニューに作成することができませんで した。これは、Windows NT Service Pack 2 以降が検出されなかったからです。

クライアント クライアント名サービスを開始できません

NetBackup クライアント セットアップ プログラム が、指定されたクライアント上で NetBackup Client サービス を起動できませんでした。

クライアント クライアント名 クライアントを選択していません。

NetBackup のインストールの際、少なくともクライアントを1つ選択する必要があります。

クライアント クライアント名 NetBackup クライアント用にスタート メニュー名を指定する必要が あります。

[プログラムフォルダの選択] ダイアログ ボックスの [プログラムフォルダ] の欄が空白です。

クライアント クライアント名 インストール ディレクトリを指定してください。

[インストール先の選択] ダイアログ ボックスの [インストール先のフォルダ] の欄が空白で す。

クライアント クライアント名 BPRD ポート番号を指定してください(デフォルト番号は 13782 で す)。

[NetBackup クライアントオプション] ダイアログ ボックスの [BPRD ポート番号] の欄が 空白です。

クライアント クライアント名 BPCD ポート番号を指定してください(デフォルト番号は 13782 で す)。

[NetBackup クライアント オプション] ダイアログ ボックスの [BPCD ポート番号] の欄が 空白です。

クライアント クライアント名 すべてのファイルを有効にするには、ローカル マシンをリブートす る必要があります。

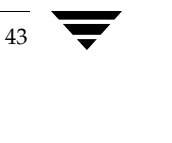

● NetBackup\_Install\_PC.book 44 ページ 2001年1月11日 木曜日 午前11時13分

NetBackup クライアントの設定

## NetBackup クライアントの設定

以下の方法に従って、NetBackup ブラウザを使って NetBackup クライアントの設定をさらに細か く設定することができます。

- ◆ クライアントを起動し、[アクション] メニューから [NetBackup マシンの指定] を選択する
- ◆ NetBackup Windows NT/2000 サーバーから [NetBackup の設定] オプションを使用する

その Windows PC クライアントに対してアクセスしなければならない NetBackup サーバーが、 [NetBackup の設定] ダイアログボックスの [サーバー] タブに一覧表示されている必要がありま す。

詳細については、『NetBackup User's Guide - Microsoft Windows』を参照してください。

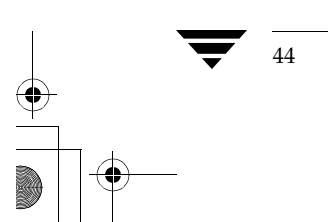

NetBackup クライアント ソフトウェアのアンインストール

## NetBackup クライアント ソフトウェアのアンインストール

NetBackup クライアント ソフトウェアをアンインストールするには、次の手順に従ってください。

- 1. Windows のコントロール パネルを開きます([スタート]を選択し、次に[設定]を選択します)。
- 2. [アプリケーションの追加と削除]を選択します。
- 3. [VERITAS NetBackup クライアント]を選択します。
- 4. [追加と削除] ボタンをクリックします。

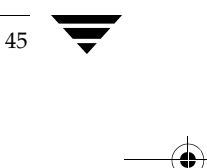

NetBackup\_Install\_PC.book 46 ページ 2001年1月11日 木曜日 午前11時13分

NetBackup クライアント ソフトウェアのアンインストール

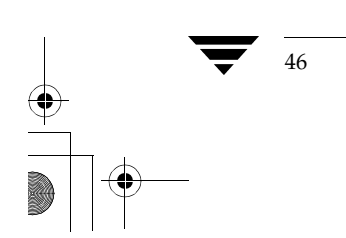

## <u>索引</u>

C Client サービス(NetBackup Client サービス を参照 15 Columbia Data Products 28

J Job Tracker (NetBackup Job Tracker を参 照) 15

#### Μ

Microsoft Windows 1

Ν

NetBackup Client サービス 3、6、15、34 NetBackup Job Tracker 15、34

O OTM 9、28

Windows 2

#### W

Windows クライアントのシステム要件 4

## ア

アップグレード クライアント ソフトウェア Windows 3、10、29 アンインストール クライアント ソフトウェア Windows 45

#### インストール 9、28 概要 Windows 2 完了ステータス Windows 38

クライアント ソフトウェア Windows 6、19 システム要件 Windows 4 リモート Windows 2、5、19

#### カ

イ

関連マニュアル v

#### サ

サポートされているプラットフォーム Windows 4

#### シ

システム管理者 タスクを実行するのに必要な権限 19 システム管理者の定義 v

#### セ

設定 NetBackup クライアント Windows 44

#### ユ

ユーザーの定義 v

47

NetBackup\_Install\_PC. book 48 ページ 2001年1月11日 木曜日 午前11時13分

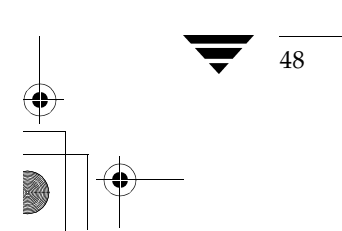